## Simply Personnel – Deleting an employee record

This document is guide for administrators of Simply Personnel, deleting an existing employee from your system.

- 1. Ensure you have PERSONNEL menu selected
- 2. Use the 'Employee Search' button and locate the employee you are to be deleting.

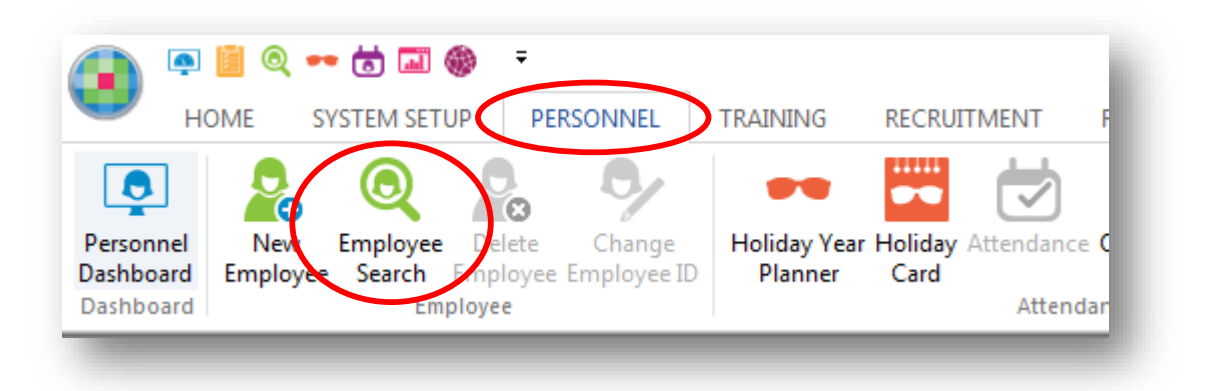

- 1. With the employee record open you will now see the 'Delete Employee' button is now activated.
- 2. When prompted, confirm the deletion.

| 📕 📮 📔 🔍 🕶 🗟 🖬 🍕<br>HOME SYSTEM SETUR | PERSONNEL                                    | TRAINING RECRUI                      | TMENT REPORTS                                      | Simply Person                     | nel - Em              | ployee Maint                                 | enance - 208 - Bi |
|--------------------------------------|----------------------------------------------|--------------------------------------|----------------------------------------------------|-----------------------------------|-----------------------|----------------------------------------------|-------------------|
| Personnel<br>Dashboard<br>Dashboard  | Delete<br>mployee ID                         | Holiday Year Holiday<br>Planner Card | Attendance Open Absen<br>Conflicts<br>Attendance   | ce Maternity /<br>Paternity / SPL | Task<br>List<br>Tasks | Toggle Screen<br>Designer<br>Screen Designer | Previous Next     |
| •                                    | Emp<br>Personal Emergency Co                 | loyee Maintenance                    | e - 208 - Brown,Tom<br>Banking Details Leaver      |                                   |                       |                                              |                   |
|                                      | Personal Details:<br>Employee ID:<br>Sumame: | 208<br>Brown                         | Personal Details:<br>NI Number:<br>Marital Status: |                                   |                       | Absences                                     |                   |
| Tom Brown                            | Forename:<br>Other Names:                    | Tom                                  | Dependants:<br>Nationality:                        | 0                                 | •                     |                                              |                   |